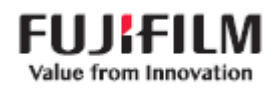

# 스캔 (FTP) 설정 및 수행 가이드

ApeosPort C2060/C2560/C3060

ApeosPort 2560/3060/3560

ApeosPort 4570/5570

ApeosPort C7070/C6570/C5570/C4570/C3570/C3070

ApeosPort-VII 4021/5021

ApeosPort-VII C3321/C4421

참고: 스캔 (FTP) 기능은 스캔한 데이터를 TIFF, 여러 페이지 TIFF 또는 PDF 형식으로 전환한 후 FTP를 사용하여 네트워크의 다른 서버나 컴퓨터에 보내는 기능입니다. 서버 / 컴퓨터로 스캔 기능을 수행하려면 다음 절차를 수행해야 합니다. 아래 내용은 Windows 10 OS, TCP/IPv4의 네트워크 환경을 예로 사용하며, 컴퓨터의 운영체제 및

네트워크 환경에 따라 수행절차는 달라질 수 있습니다.

# FTP 스캔 설정시 절차

- [1 단계]: 컴퓨터(PC)에서 Simple Scanner Utility 설치 및 방화벽 설정
- [2 단계]: 컴퓨터(PC)에서 컴퓨터 IP 주소 확인 및 환경설정 구성
- [3 단계]: 복합기 또는 CWIS를 통해 주소록 추가
- [4 단계]: 복합기에서 스캔 수행

#### [1 단계]: 컴퓨터(PC)에서 Simple Scanner Utility 설치 및 방화벽 설정

- 1. 한국 후지필름 비즈니스이노베이션 공식 홈페이지(<u>https://www.fujifilm.com/fbkr/</u>)로 접속합니다.
- 2. 홈페이지 상단 [지원 및 다운로드]를 선택합니다.
- 3. 제품 이름 또는 번호 검색란에 'Simple' 또는 'SSU' 등의 키워드 입력 후 검색을 선택합니다.

| FUJIFILM FUJIFILM Business Innovation | 온라인스토어 사이트 앱 FUJIFILM BI Direct 대한민국 글 |
|---------------------------------------|----------------------------------------|
| 솔루션 제품 지원 및 다운로드 회사소개 온라인 문의 멤버십등록    |                                        |
| <b>홈</b> > 고객 지원                      |                                        |
| 지원 밎 다운로드                             |                                        |
| 해당 제품의 이름이나 번호를 입력하여 주십시오.            |                                        |
| [ circula]                            | 기 세품 이름 찾기                             |

| simple                 |   | 검색     |        | > 제품 0                     | 름 찾기  |
|------------------------|---|--------|--------|----------------------------|-------|
| Simple Scanner Utility |   |        |        | > 오류 코                     | 1드 검색 |
|                        |   |        |        |                            | 지군도그  |
|                        |   |        | 모델     | 선택<br>-                    |       |
| 르민더                    | _ | · 선택 ^ | ;<br>ļ | 데품 분류 및 제품군을<br>먼저 선택하십시오. | ^     |
| 소프트웨어                  |   |        |        |                            |       |
| 디지털 인쇄기                | • |        | •      |                            |       |
| 도면 출력용 복합기             |   |        |        |                            |       |
| 스캐너                    |   |        |        |                            |       |
| Other Product          |   |        |        | 제품 상담이 필                   | 요하신가요 |

4. 검색 후 [유틸리티] 탭을 선택하여 'Simple 스캐너 유틸리티(FTP 스캔)'을 다운로드 합니다.

# Simple Scanner Utility 드라이버 및 다운로드

|                               |                           |            |               | 제품 다시 검색하기 |
|-------------------------------|---------------------------|------------|---------------|------------|
|                               |                           |            |               |            |
| 드라이버                          | 온라인 도움말                   | 매뉴얼        | 1 유틸리티        | 제품교육       |
| 운영 체제 Window                  | rs 10 64bit 🗸 언어          | 한국어        | ~             |            |
| <b>권장</b><br><br>Simple 스캐너 우 | 우틸리티 (FTP 스캔) <b>&gt;</b> |            |               | 2          |
| 버전: 1.0.2.2 호환 제품             | 및 운영체제 > 파일 정보 >          |            |               |            |
| 적의: 기기에서 ' <b>스캔</b>          | (PC에 저장)' 및 FTP 전송 사용시    | 해당 프로그램을 설 | 지하여 주시길 바랍니다. |            |

5. 다운로드 받은 파일을 압축 해제합니다. 그 후 FXKSSU 응용 프로그램 파일을 실행합니다.

| LH P | C > 다운로드 > FXKSSU20190712KO |               | 5 V     | P FXKSSU |
|------|-----------------------------|---------------|---------|----------|
| ^    | 이름                          | 수정한 날짜        | 유형      | 크기       |
|      | 🕉 FXKSSU20190712KO          | 2022-02-08 오후 | 응용 프로그램 | 28,854KB |
|      | ReadMe                      | 2022-02-08 오후 | 텍스트 문서  | 8KB      |

6. 사용권 계약 [동의] 후 [설치]를 선택 합니다.

| 💝 Simple Scanner Utility 설치 — □ ×                                                                                               |
|----------------------------------------------------------------------------------------------------|
| 사용권 계약<br>Simple Scanner Utility(을)를 설치하시기 전에 사용권 계약 내용을 살펴보시기 바랍니다.                                                            |
| 사용권 계약 동의 사항의 나머지 부분을 보시려면 [Page Down] 키를 눌러 주세요.                                                                               |
| 최종 사용자 약정 ^                                                                                                    |
| 본 약정은 최종 사용자인 귀하와 라이선스 사이의 법적 계약입니다.                                                                                            |
| 해당 프리웨어의 다운로드 및 설치 시에는 본 약정의 내용에 동의한 것으로 간주합니<br>다. 본 약정의 내용에 동의하지 않을 시에는 제품을 설치하지 마시고, 이미 다운로드<br>한 프리웨어 일체를 삭제하기 바랍니다.        |
| Simple Scanner Utility Installer                                                                                                |
| 동의합 취소                                                                                                    |
| 💝 Simple Scanner Utility 설치 — 🗆 🗙                                                                                               |
| 설치 위치 선택<br>Simple Scanner Utility(을)를 설치할 폴더를 선택해 주세요.                                                                         |
| Simple Scanner Utility(을)를 다음 폴더에 설치할 예정입니다.<br>다른 폴더에 설치하고 싶으시면 '찾마보기' 버튼을 눌러서 다른 폴더를 선택해 주세요. 설치를 시<br>작하시려면 '설치' 버튼을 눌러 주세요. |
| 설치 폴더<br>[C:₩Program Files₩Fuji Xerox Korea₩FXKSSU] 찾아보기                                                                        |
| 필요한 디스크 공간: 0,0 KB<br>남은 디스크 공간: 9,0 GB                                                                                         |
| Simple Scanner Utility Installer                                                                                                |
| 〈뒤로 설치 취소                                                                                                    |

후지필름 비즈니스이노베이션 온라인 지원센터(https://support-fb.fujifilm.com/setup.Support.do)

 Windows Defender 방화벽 보안경고 발생시 현재 활성 네트워크 종류에 체크를 한 뒤 하단의 엑세스 허용을 선택합니다.

참고: 엑세스 미 허용시 방화벽이 Simple Scanner Utility를 차단하여 스캔 송신이 불가합니다.

| 💣 Windows 보안 경           | 명고                     |                                                     | × |
|--------------------------|------------------------|-----------------------------------------------------|---|
| 💮 Windo                  | ws Defender            | 방화벽에서 이 앱의 일부 기능을 차단했습니다.                           |   |
| 모든 공용 네트워크<br>일부 기능을 차단했 | , 개인 네트워크 !<br>습니다.    | 및 도메인 네트워크에서 Windows Defender 방화벽이 FXKSSU의          |   |
| 21 10 2 12 m             | 이름( <u>N</u> ):        | FXKSSU                                              |   |
| Ý                        | 게시자( <u>P</u> ):       | Fuji Xerox Korea                                    |   |
|                          | 경로( <u>H</u> ):        | C:\program files\fuji xerox korea\fxkssu\fxkssu.exe |   |
| 다음 네트워크에서                | FXKSSU의 통신 히           | 저용:                                                 |   |
| ☑ 회사 네트워                 | 크와 같은 도메인              | 네트워크( <u>D</u> )                                    |   |
| ☑홈 네트워크,                 | 회사 네트워크 등              | 9 개인 네트워크( <u>R)</u>                                |   |
| ☑ 공항, 커피숍<br>보안 기술이      | 등의 공용 네트워<br>적용되지 않은 경 | I크(U)(공용 네트워크는 보안 수준이 낮거나<br>우가 많으므로 권장되지 않음)       |   |
| <u>방화벽을 통한 앱 역</u>       | 객세스 허용의 위험             |                                                     |   |
|                          |                        | 액세스 허용( <u>A</u> ) 취소                               |   |

## [2 단계]: 컴퓨터(PC)에서 컴퓨터 IP 주소 확인 및 환경설정 구성

1. Windows 바탕화면 우측 하단의 숨겨진 아이콘 표시 부분을 클릭, Simple Scanner Utility 아이콘에서 마우스 우클릭 후 [환경설정]을 선택합니다.

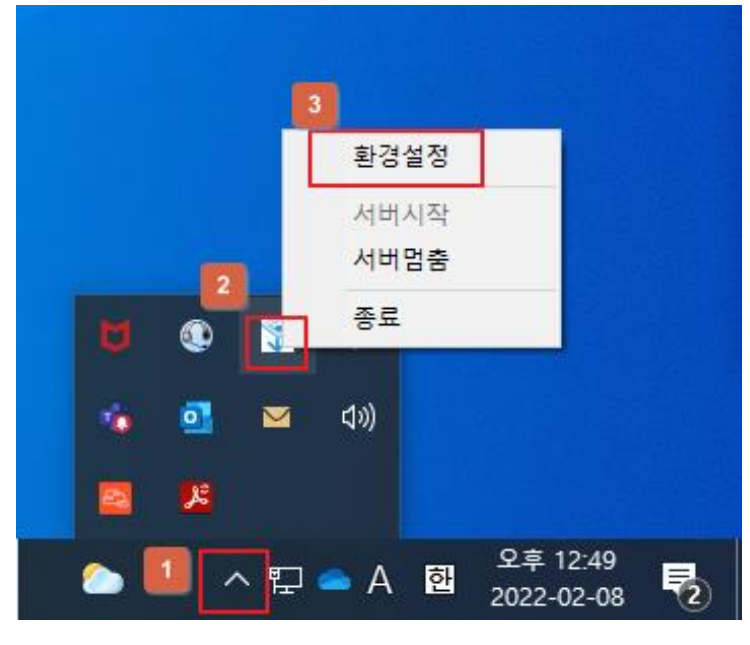

2. 환경설정에서 다음 항목의 설정을 확인 또는 변경합니다.

| Simple Scanner Utility    |            |
|---------------------------|------------|
| IP주소:                     | 버전 1.0.2.2 |
| 저장경로: C:₩FXK_SCAN         | 경로검색       |
| ~ 사용자정보                   |            |
| 사용자 ID : anonymous 비밀번호 : |            |
| Anonymous                 |            |
| I▼ 자동시작 Network 변경 설정     | 취소         |

- IP 주소 : 컴퓨터의 IP 주소입니다.
- 저장경로 : 스캔 파일이 저장될 로컬 디스크 내 폴더 경로, 기본값 외 다른 경로로 저장위치
  변경시 [경로검색] 버튼을 클릭하여 스캔 파일이 저장될 다른 폴더를 지정합니다.
- 사용자 ID: 기본값 Anonymous이며, 다른 사용자 ID로 변경시 하단 Anonymous 체크 해제 후 수정 가능
- 비밀번호 : 기본값은 공란이며, 비밀번호 설정 필요시 하단 Anonymous 체크 해제 후 수정 가능

참고: IP 주소와 사용자 ID, 비밀번호는 이후 주소록 추가 단계에서 필수 입력사항이며, 불일치시 스캔 송신이 불가합니다.

## [3 단계]: 복합기 또는 CWIS 통해 주소록 추가

참고: CWIS를 통해 주소록 추가를 위해서는 복합기의 IP 주소 확인이 필요합니다. 복합기 IP 주소 확인방법은 제품의 사용설명서 또는 온라인 지원센터(<u>https://support-</u>fb.fujifilm.com/setupSupport.do) 사이트의 온라인 도움말을 참고하여 주십시오.

### A. 복합기 조작부 통해 주소록 추가

1. 홈 메뉴에서 [주소록]을 선택합니다.

| 🞴 일반 사용자 |       |                       | 🥠 재설정  |
|----------|-------|-----------------------|--------|
|          |       |                       |        |
| 복사       | 스캔    | 주소록                   | 폴더로 스캔 |
| 플더에서 전송  | 작업 정보 | [] ()<br>.:. ()<br>설정 | 메일 전송  |
|          |       |                       |        |

2. 우측 상단 [+] 버튼 - [연락처 추가]를 선택합니다.

|       | 2          |
|-------|------------|
| ■ 게스트 | ♣ 연락처 추가 + |
| 모두    | 오 그룹 추가    |
| Q     |            |
| 111   |            |
|       |            |
|       | ⇒<br>AZ#   |
|       |            |

 연락처 추가 화면에서 표시 이름을 선택 후 스캔 사용자의 이름 또는 별명 등을 임의로 입력 후 확인을 선택합니다.

| ×    | 연락처 추고 | 가 확인 |
|------|--------|------|
| 6    | 표시 이름  |      |
|      | 한글 자음  |      |
|      | 성      | 이름   |
|      | 회사 이름  | *    |
| 메일   |        |      |
| + 메일 | 주소 추가  |      |

4. [FTP 저장 위치 추가]를 선택합니다.

| ×    | 연락처 추가       | ✓ 확인 |
|------|--------------|------|
| ÷    | 인터넷 팩스 주소 추가 |      |
| SMB  |              |      |
| ÷    | 저장 위치 추가     |      |
| FTP  |              |      |
| E+   | 저장 위치 추가     |      |
| SFTP |              |      |
| Đ    | 저장 위치 추가     |      |

[FTP 저장 위치 추가] 선택 후 다음 항목을 설정합니다.

- 서버 : 컴퓨터 IP 주소를 입력합니다.
- 포트 번호 : 기본 포트로 선택합니다.
- 저장 위치: 스캔 폴더에 하위 폴더가 있으며, 하위 폴더로 스캔 파일이 저장되도록 설정을 할 경우 저장 위치에 하위 폴더의 이름을 입력합니다. 이 설정은 생략하여도 무방합니다.
- 사용자 이름 : Simple Scanner Utility 환경설정의 사용자 ID와 동일하게 입력합니다.
- 암호 : Simple Scanner Utility 환경설정의 비밀번호와 동일하게 입력합니다.

#### B. CWIS 통해 주소록 추가

- 1. 인터넷 웹 브라우저의 도메인 주소 입력란에 복합기의 IP주소를 입력 후 Enter를 누릅니다.
- 2. CentreWare Internet Services (CWIS) 접속 후 좌측 그룹메뉴 중 [주소록]을 선택합니다.

| ← → C O 🖗 =         | home/index.html#hashHome              | ☆ ♡                                      | IN I <b>()</b> ≪ : |
|---------------------|---------------------------------------|------------------------------------------|--------------------|
| ApeosPort-VII C4421 |                                       |                                          | 로그인 🕐              |
| <b>슈</b> 홈          |                                       | 수면 중                                     |                    |
| 틈음 앱                |                                       | 기기 이름: ApeosPort-VII C4421pppp<br>IP 주소: |                    |
| <b>원</b> 주소록        |                                       | 위치:<br>시스템 관리자:                          |                    |
| 💼 작업                |                                       | Wi-Fi: 🛜                                 | 상세                 |
|                     |                                       | 통지                                       |                    |
|                     | 통지가 없습니다.                             |                                          |                    |
|                     |                                       | 용지 트레이                                   |                    |
|                     | <b>A4(210 x 297mm)</b><br>일반 용지<br>하당 | 일반 용지                                    |                    |
|                     |                                       | 소모품                                      | 상세                 |
| FUJI XEROX 🌍        | С., М.,                               | Y., K.                                   | 78                 |

3. [새 연락처 추가]를 선택합니다.

| $\leftarrow \rightarrow \mathbf{G}$ $\bigcirc \mathbf{F}$ | /addressbook/index.html#hashAddr | ressBook |               |
|-----------------------------------------------------------|----------------------------------|----------|---------------|
| ApeosPort-VII C4421                                       |                                  |          | 시스템 관리자 🎦 🛛 😮 |
| ♠ 홈                                                       |                                  |          | Ö             |
| - 앱                                                       | 새 연락처 추가                         | 새 그룹 추가  | 상세 설정         |
| <b>[2]</b> : 주소록                                          |                                  |          |               |
| 着 작업                                                      | 모두                               | ~        | Q             |
| 🔊 네트워크                                                    |                                  |          |               |
| 🔒 인증/집계/권한                                                |                                  |          |               |
| 🔅 시스템                                                     |                                  |          |               |
|                                                           | -                                |          |               |
| FUJI XEROX 🌍                                              |                                  |          |               |

 연락처 이름에 컴퓨터 사용자의 이름 또는 닉네임 등을 임의로 입력합니다. 한글 자음 및 성, 이름, 회사 이름은 생략하여도 무방합니다.

| 새 연락처 추가 |          |    |    |
|----------|----------|----|----|
|          | 연락처 이름 * |    |    |
|          | 한글 자음    |    |    |
|          | 성        | 이름 |    |
|          | 회사 이름    |    |    |
|          | 14 48    |    |    |
|          | ▶ 즐겨찾기   |    |    |
|          | 메일       |    | +  |
|          | SMB      |    | +  |
|          | FTP      |    | +  |
|          | SFTP     |    | +  |
| *필수 항목   |          |    |    |
|          |          | 취소 | 저장 |

후지필름 비즈니스이노베이션 온라인 지원센터(https://support-fb.fujifilm.com/setup.Support.do)

5. FTP 우측 [+] 클릭 후 다음 항목을 설정한 후 확인을 선택합니다.

| FTP            |          |  |
|----------------|----------|--|
| IP 주소/호스트 이름 * |          |  |
| 포트             | 기본 포트 사용 |  |
| 저장 위치          |          |  |
| 사용자 이름         |          |  |
| 암호             | ••••••   |  |
| 암호 재입력         | •••••    |  |
| *필수 항목         |          |  |
|                | 취소 확인    |  |

- IP 주소/호스트 이름 : 컴퓨터 IP 주소를 입력합니다.
- 포트 : 기본 포트 사용을 선택합니다.
- 저장 위치 : 공유 폴더에 하위 폴더가 있으며, 하위 폴더로 스캔 파일이 저장되도록 설정을 할 경우 저장 위치에 하위 폴더의 이름을 입력합니다. 이 설정은 생략하여도 무방합니다.
- 사용자 이름 : Simple Scanner Utility 환경설정의 사용자 ID와 동일하게 입력합니다.
- 암호 : Simple Scanner Utility 환경설정의 비밀번호와 동일하게 입력합니다.

#### [4 단계]: 복합기에서 스캔 수행

1. 터치스크린에서 [스캔]을 선택합니다.

| - 관리자                 | <u>Š</u>                                   | 🥠 재설정                     |
|-----------------------|--------------------------------------------|---------------------------|
| Cloud Service<br>Hub  | Working Folder Scan Translation<br>Service | Cloud On-<br>Demand Print |
| Device Log<br>Service | 개인 프린트(일괄 페이퍼리스 팩스<br>출력) 설정               | 지원 페이지                    |
| 고포트/목록<br>출력          | [124]<br>고 14<br>사용 매수 확인 스캔               |                           |

2. [수신자를 추가하십시오]를 선택합니다.

후지필름 비즈니스이노베이션 온라인 지원센터(https://support-fb.fujifilm.com/setup.Support.do)

| - 관리자 스캔       |      |
|----------------|------|
| + 수신자를 추가하십시오. |      |
| ⑦ [일시].pdf     | .pdf |
| 공통 기능          |      |
| 이리 보기          |      |
| 컬러 스캔          | 컬러   |
| - 양면 스캐        | 다며   |

3. 조작부 또는 CWIS로 추가한 수신자를 지정 후 [확인]을 선택합니다.

| × | 즐겨찾기       | 모두 | Q | ✓ 확인          |
|---|------------|----|---|---------------|
|   | Samscan    |    |   | 1 7           |
|   | Sam        |    |   |               |
|   | Annie      |    |   | 8             |
|   | scan to pc |    |   | i *           |
|   |            |    |   | ·<br>*<br>AZ# |

 컬러 스캔이나 파일명, 출력 파일 형식 등 필요에 따라 설정 구성 후 화면 우측 상단의 [스캔]을 선택하여 스캔 작업을 시작합니다.

참고: 오류가 발생할 경우 사용자 설명서의 문제해결을 참고하시거나, 시스템 관리자에게 연락하여 추가 지원을 받으십시오.

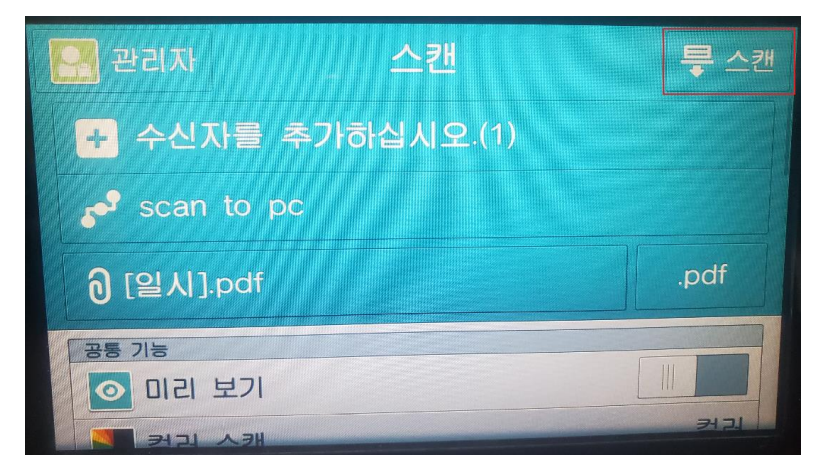